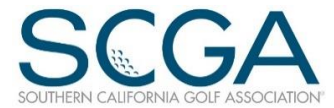

## **OPTIONAL INFORMATION FIELDS**

Within the GHIN service, member clubs have the use of optional information fields. The SCGA currently uses and positions your club to track and save the fourth of four fields for a member's telephone number. That leaves three optional information fields available for club use – such as cell phone number; or a spouse's name; or a shirt size or ??? Here's how to set them up:

When you log into GHP Online Club, go to Club Setting and GHP Preferences:

| Sas GOLR                       |                                              | S C G A Test Club             |              |       | User: 73-099  | Logou  |             |
|--------------------------------|----------------------------------------------|-------------------------------|--------------|-------|---------------|--------|-------------|
| GHIN HANDIC                    | P ROGRAM                                     | Online                        |              |       |               |        |             |
| Home My Golfers All Golfers Sc | Clubs Settings Reports FAQs                  | Quick Start Guide Other Links |              |       |               |        |             |
|                                | Service Maintenance                          |                               |              |       |               |        |             |
|                                | Home Courses<br>Get Handicap Allocation File |                               |              |       |               |        |             |
|                                |                                              | Club Name                     | Service Name | Holes | <u>Role</u>   |        |             |
|                                | GHP Preferences                              | S C G A TEST CLUB             | SCGA         | 18    | Administrator | Roster | Maintenance |
| · · · · ·                      | Additional Service Passwords                 |                               |              |       |               |        |             |
|                                | Print Groups                                 |                               |              |       |               |        |             |

Depending on how your club is set up, you will see one of two screens.

If you see this screen, go to section GHP Online Settings, go to the Management tab and open it. Set up the fields as desired and click on Save. In this example, we added Cell Phone and Spouse's Name:

| GHP Online Score Entry Settings         Service Maintenance         Club Information         Club Number: 73       995       Club Name: SCGATEST CLUB |  |  |  |  |  |  |  |  |
|----------------------------------------------------------------------------------------------------|--|--|--|--|--|--|--|--|
| Service Maintenance         Club Information         Club Number:       73       995       Club Name:       S C G A TEST CLUB                         |  |  |  |  |  |  |  |  |
| Club Number: 73 995 Club Name: S C G A TEST CLUB                                                                                                    |  |  |  |  |  |  |  |  |
|                                                                                                    |  |  |  |  |  |  |  |  |
| GHP Online Settings Score Entry Address Promoting Management Global Settings                                                                          |  |  |  |  |  |  |  |  |
| Optional Field Configuration                                                                                                    |  |  |  |  |  |  |  |  |
| Use Optional Field 1: ☑ Description: CELL PHONE Use Optional Field 2: ☑ Description: SPOUSE'S NAME                                                    |  |  |  |  |  |  |  |  |
| Use Optional Field 3: Description: PHONE                                                                                                    |  |  |  |  |  |  |  |  |
| Required Fields                                                                                                    |  |  |  |  |  |  |  |  |
| Optional Field 1:       Optional Field 2:       Optional Field 3:       Optional Field 4:         Address:       Email Address:       Birth Date:     |  |  |  |  |  |  |  |  |
| Save Undo<br>GHP Online Settings Saved.                                                                                                    |  |  |  |  |  |  |  |  |

Or, if you see the screen below, go directly to the Optional Fields tab and open it. Set up the fields as desired and click on Save Only. In this example, we added Cell Phone and Spouse's Name:

|            |                                   | GHP                             | Settings                                |                  |   |
|------------|-----------------------------------|---------------------------------|-----------------------------------------|------------------|---|
|            |                                   | Service                         | Maintenance                             |                  |   |
| Club Infor | mation                            |                                 |                                         |                  |   |
|            | Club Number: 73 -                 | 995 Club Name: SCGA             | TEST CLUB                               |                  | 1 |
| L          |                                   |                                 |                                         |                  |   |
| GHP Scor   | e Entry Settings                  |                                 |                                         |                  |   |
| Entry Opt  | ons Wizard Options Display Op     | ptions Member Lookup Options    | Control Options Screen Save             | r Other Software |   |
|            | Player Looku                      | up: Number and Lookup           | <ul> <li>Score Entry Method:</li> </ul> | Hole by Hole     | ~ |
|            | Number Entry Typ                  | pe: 🚺 IN Number 📃 🚿             | Default Score Type:                     | Away             | ~ |
|            | Show Score History before Posting | g?:                             | Advance when option selected?:          | $\checkmark$     |   |
| GHP Mana   | agement Settings                  |                                 |                                         |                  |   |
| Managem    | ent Options Communications O      | Optional Fields Address Manao   | ement Global Settings                   |                  |   |
|            | Lies (                            | Ontional Field 1: 🔽 Description |                                         |                  |   |
|            | Use C                             | Optional Field 2: V Description |                                         |                  |   |
|            | Use (                             | Ontional Field 3: Description   | n:                                      | <b>`</b>         |   |
|            | 030 0                             | Sphonal leid J. Description     | 1.                                      |                  |   |

Go to the club roster and open up a member's file. Open the Optional Fields tab under Golfer Information. Enter the information and Save. In both examples, we added Cell Phone and Spouse's Name

|                                |                 | S (               | C G A Test Club                  |               |            |                  | Jser: 73-099      |                  |
|--------------------------------|-----------------|-------------------|----------------------------------|---------------|------------|------------------|-------------------|------------------|
|                                | Inline          |                   |                                  |               |            |                  |                   |                  |
|                                |                 |                   |                                  |               |            |                  |                   |                  |
| Clubs Settings Reports FAQs Qu | ick Start Guide | Other Links       |                                  |               |            |                  |                   |                  |
|                                |                 | (                 | Golfer Maintena                  | nce           |            |                  |                   |                  |
|                                |                 | Coore Mai         | A datiti                         |               |            |                  |                   |                  |
|                                |                 | Score Mar         | <u>internance</u> <u>Additit</u> | nal Addresse  | <u>35</u>  |                  |                   |                  |
| General Information            |                 |                   |                                  |               |            |                  |                   |                  |
| GHIN Number 73153              | 46              | # Active: 4       | # Inactive: 2                    | Local         | Number: 2  | 2671             | Type <sup>.</sup> | R 🗸              |
| Working Club: 72.00            |                 | TEST CLUB         |                                  |               | Status: /  |                  | otuc Doto:        | 10/12/2011       |
|                                | 5-01-3CGA       |                   |                                  | •             | Status.    | Sla              |                   | 10/12/2011       |
| Creation Dates                 |                 |                   |                                  |               |            |                  |                   |                  |
| Creation Dates                 |                 |                   |                                  |               |            |                  |                   |                  |
| GHIN Number: 02/10/2009 1      | 2:00:00 AM      | ociation: 10/14/2 | 010 12:00:00 AM                  | Club: 10/14/2 | 2010 12:00 | :00 AM Serv      | vice: 10/14       | /2010 12:00:00 / |
| L                              |                 |                   |                                  |               |            |                  |                   |                  |
| Golfer Information             |                 | -                 |                                  |               | Handica    | ap Index Info    | rmation           |                  |
| Name/Address eRevision         | IGN Optional    | Fields Player Se  | ttings Inactivate D              | ates          | Informa    | ation Histor     | У                 |                  |
|                                | Optional        | Fields            |                                  |               |            | H.I.             | Total Diff.       | Effective Date   |
| Field Name                     |                 | Fiel              | d Value                          |               | Curr       | ent: <b>3.2M</b> | 43.0              | 11/15/2014       |
| CELL PHONE                     | 123-4           | 155-5555          |                                  |               | 1(         | )-2: 4.1         | 43.0              |                  |
| SPOUSE'S NAME                  | Nanc            | у                 |                                  |               | Previo     | ous: 3.2M        | 43.0              | 11/01/2014       |
| PHONE                          | 555-5           | 55-4              |                                  |               | L          | ow: 3.2M         | 43.0              | 11/15/2014       |
|                                |                 |                   |                                  |               | Tre        | end: 4.1L        | 43.0              |                  |
|                                |                 |                   |                                  |               |            |                  |                   |                  |
|                                |                 |                   |                                  |               | Round      | s: 13 T So       | cores: 2          | Avg. Diff: 12    |
|                                |                 |                   |                                  |               |            | Show             | Revision So       | cores            |
|                                |                 |                   |                                  |               |            |                  |                   |                  |
|                                | Savo            | Lindo Add to      | Club Inactivate                  | Modify HC     | CP Index   | Print            |                   |                  |

To retrieve the information, go to Reports.

| GHIN HANDICAP PROGRA<br>Home My Golfers All Golfers Scores Clubs Settings Reports FA | s c<br><mark>VI Online</mark><br>Qs Quick Start Guide Other Links | G A Test Club        |             |                              |                    | SCGA |
|--------------------------------------------------------------------------------------|-------------------------------------------------------------------|----------------------|-------------|------------------------------|--------------------|------|
| Authorizeu s                                                                         |                                                                   |                      |             |                              |                    |      |
| <u>Number</u><br>73-0995-01                                                          | <u>Club Name</u><br>S C G A TEST CLUB                             | Service Name<br>SCGA | Holes<br>18 | <u>Role</u><br>Administrator | Roster Maintenance |      |

Go to Club Roster and under Report Output Columns, choose the items in the Available Columns that you would like to move under the Display Columns and run the report. You will have the option to export the report in various methods.

|                                                                                         |                                                                     |                                               | Welcome 73-0995 Logo<br>GHIN Web Report |            |  |  |  |
|-----------------------------------------------------------------------------------------|---------------------------------------------------------------------|-----------------------------------------------|-----------------------------------------|------------|--|--|--|
| Report Menu Club                                                                        | Roster Report                                                       |                                               | Schedule Report                         | Run Report |  |  |  |
| ss Labels                                                                               |                                                                     | Report Filters                                |                                         |            |  |  |  |
| Roster<br>e Handicap Table<br>cap Index/CH                                              | Association: 73<br>Club: 995                                        | Southern California Golf A                    | lssoc                                   |            |  |  |  |
| cap History<br>cap Index Range<br>cap Labels                                            | Service: 01 - Scga V<br>Print Group:                                |                                               |                                         |            |  |  |  |
| cap Revision Scores<br>et Scores Posted<br>Number                                       | Stat<br>Address Ty                                                  | us: Active Only   pe: Primary Address Only    | ]                                       |            |  |  |  |
| andicap Index<br>mproved Golfer                                                         | R                                                                   | eport Output Columns                          |                                         |            |  |  |  |
| ed Golfers<br>on Golfers                                                                | Sort Column: Member Name 🗸                                          | Name Form                                     | nat: Full Name 🗸                        |            |  |  |  |
| Is Posted<br>Posting Sheets                                                             | Available Columns                                                   |                                               | Display Columns                         |            |  |  |  |
| s Posted Zip<br>Labels Gend<br>Scores Posted Handi<br>cheduling Date of boduled Poports | ss Description<br>er<br>cap Index<br>of Birth<br><del>Address</del> | >> GHIN Number<br>Name<br>Phone<br>Cell Phone |                                         | •          |  |  |  |
| port Log                                                                                | se's Name                                                           | <<                                            |                                         |            |  |  |  |
|                                                                                         |                                                                     | Report Appearance                             |                                         |            |  |  |  |
|                                                                                         | Detail Font Size: 8 pt                                              | $\checkmark$                                  |                                         |            |  |  |  |
|                                                                                         | Include Logo:                                                       | <br>Output (                                  | Columns: 1 🗸                            |            |  |  |  |
|                                                                                         | Page Header 1st page only:                                          | Pa                                            | per Size: Letter 🗸                      |            |  |  |  |
|                                                                                         | Separate Services per Page                                          | Paper Or                                      | ientation: Landscape 🗸                  |            |  |  |  |
|                                                                                         | Header:                                                             | ~ >                                           | Style: Large (14 pt)                    | <b>~</b>   |  |  |  |
|                                                                                         | Footer: Page (PageNumber) of (PageCount)                            | <b>v</b>                                      | Style: Normal (11 pt)                   | <b>~</b>   |  |  |  |